1. Po wejściu na stronę <u>https://miniportal.uzp.gov.pl</u>, klikamy na belkę **Dla Wykonawców**.

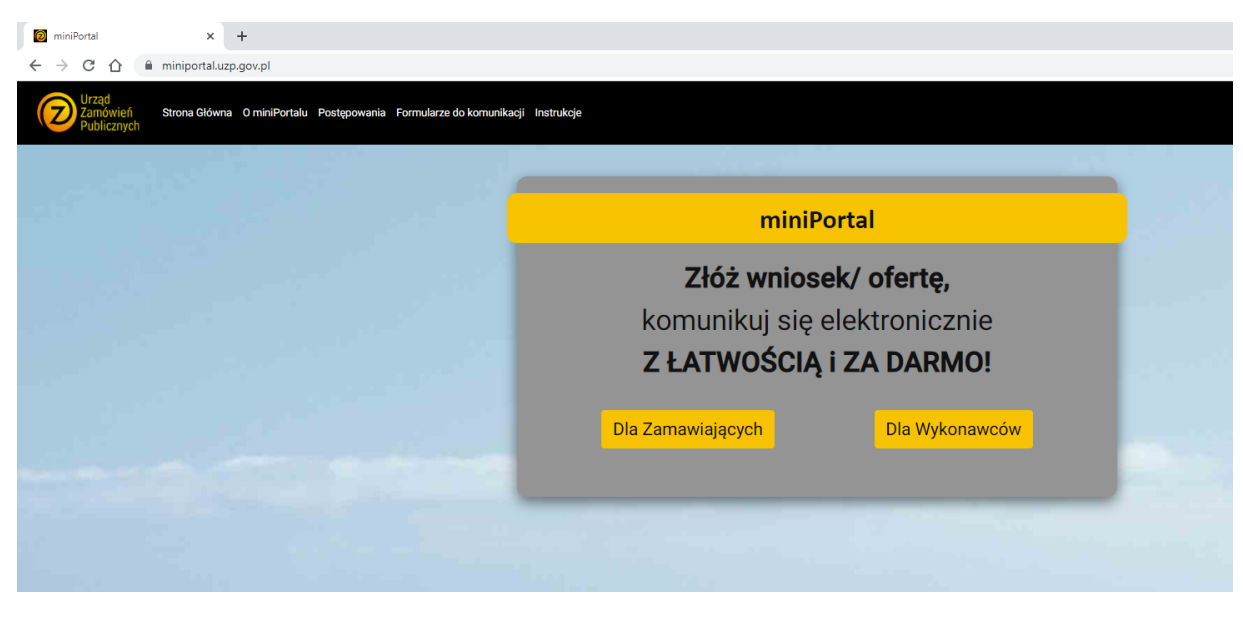

2. Następnie, klikamy w belkę Lista wszystkich postępowań

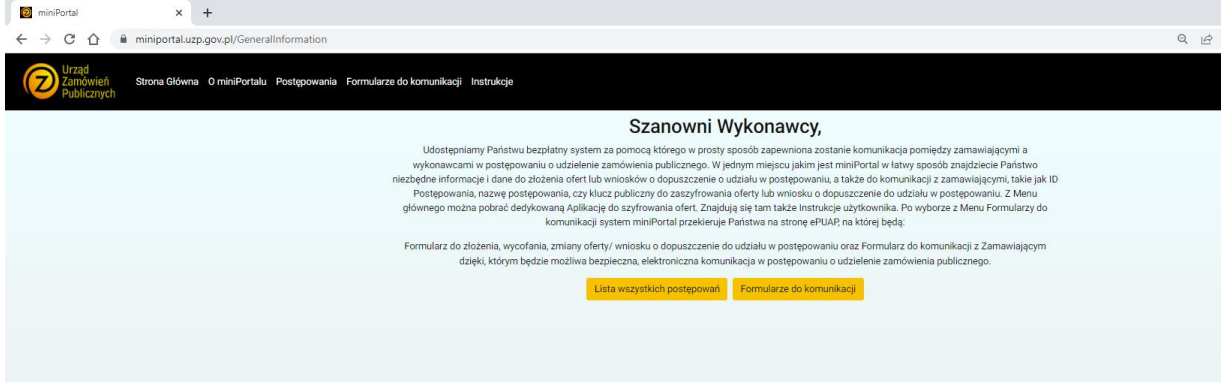

3. W kolumnie Numer TED/BZP/referencyjny, wpisujemy nr ogłoszenia postępowania czyli 2022/S 036-092263

| i miniPortal ×                                                                                                    | +                                                                                              |                      |                             |                                      |                            |                            | ~ -     | a ×                       |
|----------------------------------------------------------------------------------------------------|------------------------------------------------------------------------------------------------|----------------------|-----------------------------|--------------------------------------|----------------------------|----------------------------|---------|---------------------------|
| ← → C ☆ 🗎 miniportal.uzp                                                                                                    | .gov.pl/Postepowania?ReferenceNumber=                                                          |                      |                             |                                      | Q                          | iê 🛊 🥞 🖂 🛆                 | 🐵 🖪 🛪   | · 🌒 🗄                     |
| Vizad<br>Zowieried<br>Zowieried<br>Storus Gółwna - O miniPortału Postępowieria Formulaze do komunikacji Instrukcje                                                                                                   |                                                                                                |                      |                             |                                      |                            |                            |         |                           |
| Tytuł/nazwa postępowania †                                                                                                    | Nazwa Zamawiającego 👔                                                                          | Miasto Zamawiającego | Województwo Zamawiającego † | Identyfikator 1                      | Numer TED/BZP/referencyjny | Typ Postępo                | wania†↓ | _                         |
|                                                                                                    |                                                                                                |                      |                             |                                      |                            |                            |         | <ul> <li>Akcje</li> </ul> |
| "Zakup (dostawa i tankowanie) oleju napędowego<br>i benzyny bezołowiowej dla Zakładu<br>Unieszkodliwiania Odpadów "Janik" Sp. z o.o."                                                                                | Zakład Unieszkodliwiania Odpadów "Janik" Sp. z<br>o.o.                                         | Ostrowiec Św.        |                             | 7b94ae36-0227-4078-a5bd-193d9d4e0623 | 3/2022                     | Tryb podstawowy, wariant 1 |         | •                         |
| Dostawa specjalistycznych odczynników<br>(wzorców) do badań na potrzeby ZCHIBŻ w IRZIBŻ<br>PAN w Olsztynie IV                                                                                                    | Instytut Rozrodu Zwierząt i Badań Żywności<br>Polskiej Akademii Nauk w Olsztynie               | Olsztyn              | warmińsko-mazurskie         | 20c2b954-e1d8-46f5-8d19-9db822721f06 | 2022/S 045-114406          | Przetarg nieograniczony    |         | ۰                         |
| Numer referencyjny: EZ.28.29.2022. Dostawa<br>odczynników dla Pracowni Cytogenetyki Zakładu<br>Diagnostyki Genetycznej WWCOIT                                                                                        | Wojewódzkie Wielospecjalistyczne Centrum<br>Onkologii i Traumatologii im. M. Kopernika w Łodzi | Lódž                 | łódzkie                     | 5598a3c9-bd1a-4ffc-8028-51b7b00d1ad4 | 2022/S 045-114418          | Przetarg nieograniczony    |         | •                         |
| Zakup maszyn do przeróbili odpadów<br>zielonych:Zadanie 1: Zakup przerzucarki<br>pryzmZadanie 2: Zakup rozdrabniarko-<br>mieszarki/Zarząd Zieleni                                                                    | Zarząd Zieleni Miejskiej                                                                       | Rybnik               | śląskie                     | 632e71d2-1796-4893-8c59-94c8313d24bc | 2022/S 045-114140          | Przetarg nieograniczony    |         | •                         |
| WYPOSAŻENIE BUDYNKU PRZY UL. A.<br>KRAJOWEJ 16 – DOSTAWA MEBLI W RAMACH<br>PRUJEKU IPN. JPRZEBUDOWA ZABYTKOWEGO<br>BUDYNKU SALI SPORTOWEJ PRZY UL. ARMII<br>KRAJOWEJ 16 W ELKU I NADANIE JEJ PUNKCJI<br>SPOLECZNYCH' | Miasto Elk                                                                                     | Elk                  | warmińsko-mazarskie         | 2e52aeco-c685-4c1b-94d2-85073c9dc0ef | 2022/BZP 00075387/01       | Tryb podstawowy, wariant 1 |         | •                         |
| dostawy sprzętu medycznego jednorazowego<br>specjalistycznego - uzupelnienie                                                                                                    | Samodzielny Publiczny Zespół Opieki Zdrowotnej<br>nr 1                                         | Rzeszów              | podkarpackie                | 1aaa43f8-6df5-4722-969d-9735feea20c6 | 00075380/01                | Tryb podstawowy, wariant 1 |         | ٠                         |
| Szkolenia osób bezrobotnych zarejestrowanych w<br>Powiatowym Urzędzie Pracy w Bytomiu pn.:<br>Profesjonalne sprzątanie oraz Portier -                                                                                | Powiatowy Urząd Pracy                                                                          | Bytom                | diląskie                    | 63a6c756-f0cf-45ed-b341-ce8e584ed45c | 2022/BZP 00075358/01       | Tryb podstawowy, wariant 1 |         | ۰                         |

4. Powoduje to wyselekcjonowanie z bazy danych przedmiotowego postępowania.

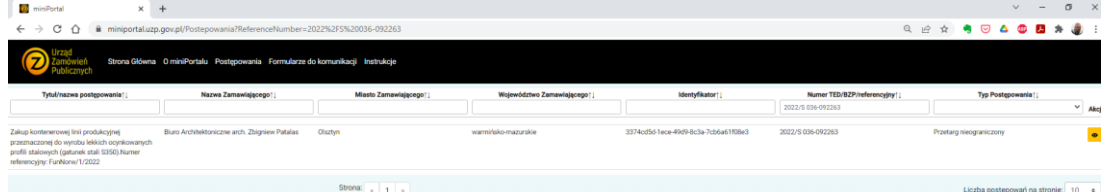

5. Po wybraniu postępowania żółtym przyciskiem w kolumnie **Akcje**, wchodzimy w ekran umożliwiający **zaszyfrowanie** podpisanych wcześniej i spakowanych do pliku \*.zip elementów oferty. (*żółta belka poniżej*)

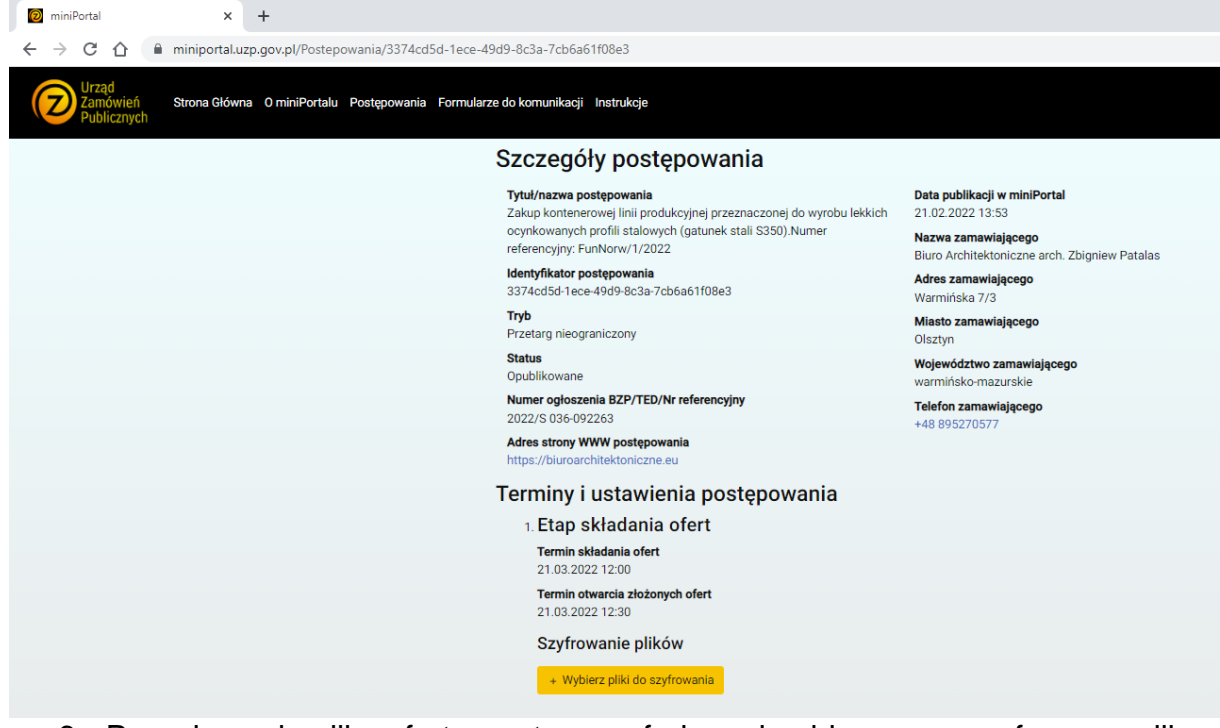

 Po wskazaniu pliku oferty, system szyfruje go i pobieramy zaszyfrowany plik na swój dysk, a następnie wysyłamy go jako załącznik do e-maila na adres: <u>mailto:zpatalas@interia.pl</u>.

Uwaga. Przesłanie pliku oferty, za pomocą zintegrowanego z Miniportalem systemu rządowego E-PUAP nie jest z powodów formalnych możliwe. E-puap nie pozwala na wymianę korespondencji pomiędzy dwoma prywatnymi podmiotami.

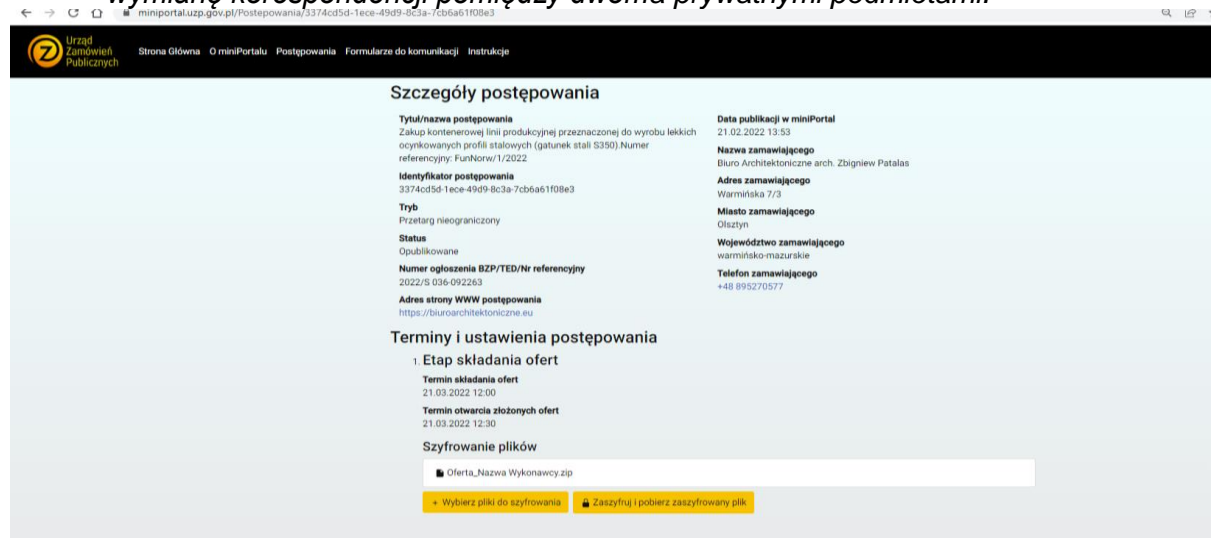